# **Default Rate Setup (Service Code)**

Last Modified on 09/11/2024 11:13 am EDT

#### Pathway: Setup > Services > Default Pricing > Service Code | Setup > Services > Service Code

Create default rates for a service code specific to the division, service region and frequency of the service. A service code may have more than one default rate linked to it. After a default rate has been established for a service code, review the service code's pricing model to verify it is using the default setting.

### **Permissions**

| Permission ID | Permission Name  |  |  |  |  |
|---------------|------------------|--|--|--|--|
| 118           | Setup / Services |  |  |  |  |

## Step 1: Create a Default Rate

Pathway: Setup > Services > Default Pricing > Service Code

The Service Code Default Rate Setup screen defines when a default rate is applied to a service code. The default rate is only applied when the service code is added to an active service if the Division, Service Region, and Frequency of the service code match those of the active service.

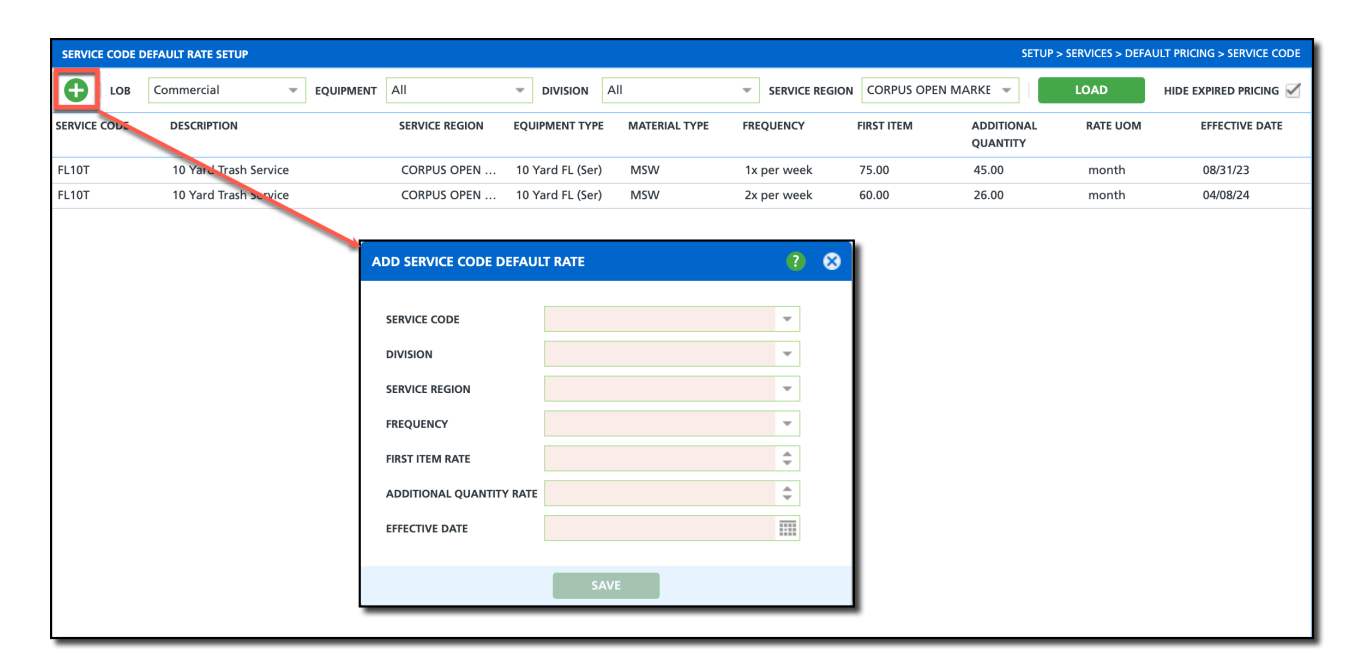

#### Add a Default Rate

- 1. Select the **green '+' icon** from the upper left corner of the Service Code Default Rate Setup screen. The 'Add Service Code Default Rate' popup window will display.
- 2. Review each of the fields and select what applies. Fields highlighted in red are required and must have a selection to Save.
- 3. Select Save when finished.

## Step 2: Review the Service Code's Pricing Model

**Pathway:** Setup > Services > Service Code

In the Service Code Setup, the Pricing Model field must be enabled for the service code to which a default rate applies. Each service code has its own specific Pricing Model. To apply the default rate, the Pricing Model must be set to 'None.'

| SERVICE CODE SETUP SERVICES > SERVICE CODE |                  |               |                                   |              |            |                |           |               |                        |          |          |               |                 | VICE CODE                          |                     |                           |
|--------------------------------------------|------------------|---------------|-----------------------------------|--------------|------------|----------------|-----------|---------------|------------------------|----------|----------|---------------|-----------------|------------------------------------|---------------------|---------------------------|
| •                                          | LINE OF BUSINESS | Commercial    | Ψ.                                | EQUIPMENT TY | e All      |                | ~         | MATERIAL TYPE | All                    |          | <i>.</i> | Hide Inactive |                 | Search                             |                     | Q,                        |
| ID                                         | NAME 🕇           |               |                                   | LINE OF      | BUSINESS E | QUIPMENT TY    | YPE MATE  | ERIAL TYPE    | UOM                    | IS TAXAB | LE       | TAXABLE CLASS | GL ACCOUNT      | TEMPORARY<br>SERVICE GL<br>ACCOUNT | PRORATION<br>METHOD | VACATION<br>PRORA<br>METH |
| FL10R                                      | 10 Yard R        | ecycle Servio | ce43                              | Comme        | rcial 1    | 0 Yard FL (Se  | er) Recy  | cle           | month                  | Yes      |          |               | Service Income: | _                                  | Calendar Days       | Do Not P                  |
| FL10T                                      | 10 Yard Tr       | rash Servic   | ADD SERVICE CO                    | DE           |            |                |           |               |                        |          |          |               | 2 😣             |                                    | Calendar Days       | Do Not P                  |
| FL02R                                      | 2 Yard Re        | cycle Servi   |                                   |              |            |                |           |               |                        |          |          |               | • •             |                                    | Calendar Days       | Do Not P                  |
| FL02T                                      | 2 Yard Tra       | ash Service   | Service Code                      | Surcharges   |            |                |           |               |                        |          |          |               |                 |                                    | Calendar Days       | Do Not P                  |
| FL02NP                                     | 2 Yard Tra       | ash Service   |                                   |              |            |                |           |               |                        |          |          |               |                 |                                    | Do Not Prorate      | Do Not P                  |
| FL02VIPF                                   | 2 Yard VIF       | P Recycle S   | SERVICE CODE                      |              |            |                |           | A             | CTIVE                  |          |          |               | -               |                                    | Calendar Days       | Do Not P                  |
| FL02VIP1                                   | 2 Yard VIF       | P Trash Ser   |                                   |              |            |                |           |               |                        |          | No       |               | _               |                                    | Calendar Days       | Do Not P                  |
| FL02CDS                                    | E 2 YD FL G      | alendar Da    | NAME                              |              |            |                |           | E             | NABLE ROUTING          |          | NO       |               | · ·             |                                    | Calendar Days       | Do Not P                  |
| FL02SVC                                    | SO 2 YD FL Se    | ervices Sta   | LINE OF BUSINE                    | SS           |            |                |           | - R           | EQUIRE FREQUENCY       |          | Yes      |               | ~               |                                    | Services - Start    | Do Not P                  |
| FL02NW                                     | K 2 YD No V      | Work Class    | FOUIPMENT TY                      | PF           |            |                |           | т 🔘 – FI      |                        | F        |          |               | ~               |                                    | Calendar Days       | Do Not P                  |
| FL02PEO                                    | C 2T Trash -     | Prorate ei    | EQUIPMENT                         |              |            |                |           |               |                        |          |          |               |                 |                                    | Calendar Days       | Do Not P                  |
| FL03R                                      | 3 Yard Re        | cycle Servi   | MATERIAL TYPE                     |              |            |                |           | - 🛞 EI        | NABLE ACCOUNT SIG      | NATURE   |          |               | -               |                                    | Calendar Days       | Do Not P                  |
| FL03T                                      | 3 Yard Tra       | ash Service   | UOM                               |              |            |                |           | - E           | NABLE DRIVER SIGNA     | TURE     |          |               | -               |                                    | Calendar Days       | Do Not P                  |
| FL03VIP1                                   | 3 Yard VIF       | P Trash Ser   |                                   |              |            |                |           |               |                        |          |          |               |                 |                                    | Calendar Days       | Do Not P                  |
| FL04R                                      | 4 Yard Re        | cycle Servi   | TAXABLE                           |              | No         | T CLASS        |           | - EI          | NABLE WORK ORDER       | MINIMUM  |          |               | ~               |                                    | Calendar Days       | Do Not P                  |
| FL04T_A                                    | NNV 4 Yard Tra   | ash - Anniv   | GL ACCOUNT                        |              |            |                |           | - EI          | NABLE RENTAL FEE       |          | No       |               | -               |                                    | Calendar Days       | Do Not P                  |
| FL04T                                      | 4 Yard Tra       | ash Service   |                                   |              |            |                |           |               |                        |          |          |               |                 | Calendar Days                      | Do Not P            |                           |
| FL04T_W                                    | / 4 Yard Tra     | ash Service   | TEMPORARY SERVICE GL ACCOUNT      |              | т          |                |           | Ψ EI          | NABLE DEFAULT DEST     | INATION  |          |               | Ψ.              |                                    | Calendar Days       | Do Not P                  |
| FL04VIPF                                   | 4 Yard VIF       | P Recycle S   | PRORATION METHOD                  |              | Calenda    | r Days - Starl | t and End |               | NABLE NEGATIVE AM      | OUNT     | No       |               | ~               |                                    | Calendar Days       | Do Not P                  |
| FL04VIP1                                   | 4 Yard VIF       | P Trash Ser   |                                   |              |            |                |           |               |                        |          |          |               |                 |                                    | Calendar Days       | Do Not P                  |
| FL06R                                      | 6 Yard Re        | cycle Servi   | VACATION HOLD PRORATION<br>METHOD |              |            |                |           | - EI          | NABLE ESTIMATES TR     | ACKING   | No       |               | •               |                                    | Calendar Days       | Do Not P                  |
| FL06T                                      | 6 Yard Tra       | ash Service   |                                   |              |            |                |           | E             | ENABLE EQUIPMENT OWNER |          | No       |               | ~               |                                    | Calendar Days       | Do Not P                  |
| FL06VIPF                                   | 6 Yard VIF       | P Recycle S   | BILL WHILE ON                     | CREDIT HOLD  | Yes        |                |           | Ŧ             |                        |          |          |               |                 |                                    | Calendar Days       | Do Not P                  |
| FL06VIP1                                   | 6 Yard VIF       | P Trash Ser   | IS AP TRANSAC                     | TION         |            |                |           | - EI          | NABLE SHARE            |          |          |               | *               |                                    | Calendar Days       | Do Not P                  |
| FL08R                                      | 8 Yard Re        | cycle Servi   |                                   |              |            |                |           | E             | NABLE VENDOR           |          |          |               | -               |                                    | Calendar Days       | Do Not P                  |
| FL08T                                      | 8 Yard Tra       | ash Service   | EST MONTHLY V                     | /OL UOM      |            |                |           | Ŧ             |                        |          |          |               |                 |                                    | Calendar Days       | Do Not P                  |
| FLCASTE                                    | RS Casters       |               | IS SHELL                          |              | No         |                |           |               | NABLE SITE SERVICE C   | LASS     |          |               | •               |                                    | Calendar Days       | Do Not P                  |
| FLCCMS                                     | N CCMSW F        | ee            |                                   |              |            |                |           | E             | NABLE DISCOUNTS        |          |          |               | -               |                                    | Calendar Days       | Do Not P                  |
| FLENCLO                                    | SRE Enclosure    | 2             | PRICING MODE                      |              | None       |                |           | · ·           |                        |          |          |               | - @             |                                    | Calendar Days       | Do Not P                  |
| FLRENT                                     | Front Loa        | id Rental F   | CALCULATE RAT                     | E PER YARD   | No         |                |           | -             | OWPOSITION MATERI      | AL CLASS |          |               | - W             |                                    | Calendar Days       | Do Not P                  |
| FLSUB                                      | Front Loa        | id Sub Out    | 1000 U D/C                        |              |            |                |           |               |                        |          |          |               |                 |                                    | Calendar Days       | Do Not P                  |
| FLLOCK                                     | Locking B        | lar           | WORK TYPE EV                      | ENT CLASS    |            |                |           | . 0           |                        |          |          |               |                 |                                    | Calendar Days       | Do Not P                  |
| _                                          |                  |               | BILL ZERO AMO                     | UNT          | No         |                |           | Ŧ             |                        |          |          |               |                 |                                    |                     |                           |
| SAVE                                       |                  |               |                                   |              |            |                |           |               |                        |          |          |               |                 |                                    |                     |                           |

### **Update Pricing Model**

- 1. Double-click on the ID of the Service Code you would like to update to open the 'Update Service Code' popup editor.
- 2. Select the Service Code tab.
- 3. Select 'None' from the Pricing Model drop down.
- 4. Click away and the system will auto-save the change.